## みどり市LINE公式アカウント

## 確定申告予約マニュアル

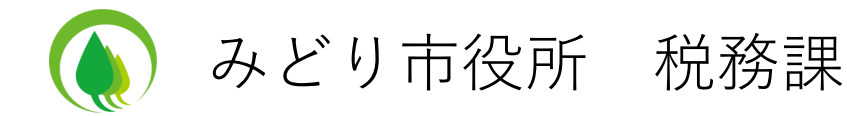

## <u>新規予約</u>

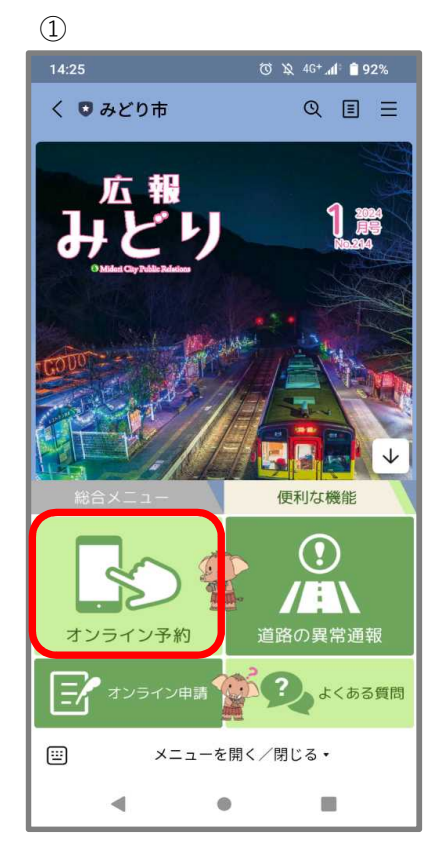

2

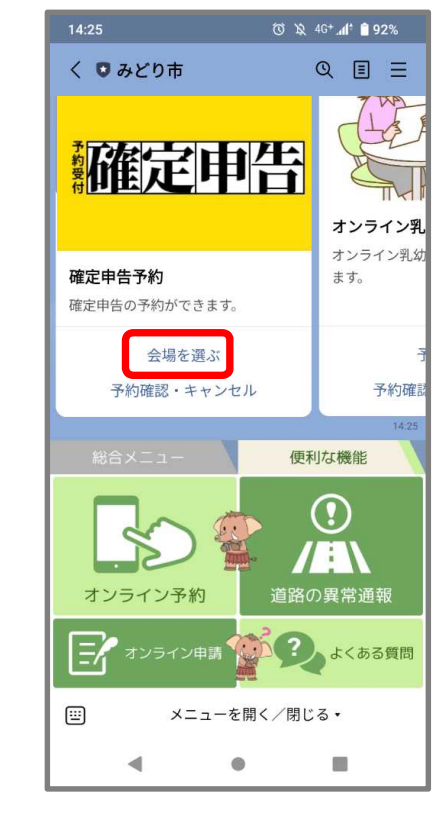

「オンライン予約」をタップ

「会場を選ぶ」をタップ

3 ʿƠì \Ջ 46+**₊₁ੀ**፥ 📋 92% QEE く 🖸 みどり市 会場を選ぶ 予約確認・キャンセル <sup>販読</sup> 確定申告 会場選択 確定申告 会場選択 ご希望の会場を選択してください。 笠懸会場 大間々会場 東会場 便利な機能 オンライン予約 ナンライン申請 (の)? よくある質問 .... メニューを開く/閉じる・

۲

希望の会場をタップ

•

く みどり市予約メニュー × > 日時選択 > 情報入力 予約名 確定申告予約(笠懸会場) 日付 < 2024/02 > 火 水 H 月 木 金 Ŧ 30 2 28 29 31 1 3 4 5 6 7 8 9 10 17 11 12 13 14 15 16 18 19 20 21 22 23 24 27 28 29 25 26 2 1 0 0 3 5 8 9 4 6 時間 < ۲

ⓒ \\$ 46+ ,₁₁ 🗎 92%

(4)

14:26

希望の日付をタップ(カレン ダーの月を変えたい場合は 「<」「>」をタップ)

## (5)

| 14:27 (전 및 46+ 세 🗋 92%       |    |         |          |         |    |     |  |  |  |  |  |
|------------------------------|----|---------|----------|---------|----|-----|--|--|--|--|--|
| く みどり市予約メニュー × e.kanameto.me |    |         |          |         |    |     |  |  |  |  |  |
| 日付                           |    |         |          |         |    |     |  |  |  |  |  |
| <                            |    | 2024/02 |          |         | >  |     |  |  |  |  |  |
| B                            | 月  | 火       | 水        | 木       | 金  | ±   |  |  |  |  |  |
| 28                           | 29 | 30      | 31       | 1       | 2  | 3   |  |  |  |  |  |
| 4                            | 5  | 6       | 7        | 8       | 9  | 10  |  |  |  |  |  |
| 11                           | 12 | 13      | 14       | 15      | 16 | 17  |  |  |  |  |  |
| 18                           | 19 | 20      | 21       | 22      | 23 | 24  |  |  |  |  |  |
| 25                           | 26 | 27      | 28<br>() | 29<br>O | 1  | 2   |  |  |  |  |  |
| 3                            | 4  | 5       | 6        | 7       | 8  | 9   |  |  |  |  |  |
| 時間                           | 時間 |         |          |         |    |     |  |  |  |  |  |
| 選択中の日付:2月28日(水)              |    |         |          |         |    |     |  |  |  |  |  |
| 10:00 10:30 11:00 11:30      |    |         |          |         |    | :30 |  |  |  |  |  |
| 予約者情報の入力                     |    |         |          |         |    |     |  |  |  |  |  |
|                              |    |         | ٠        |         |    |     |  |  |  |  |  |

6

| 14:27                        |     |      | Ծ \Ջ 46+₊┫: 🛢 92% |          |    |    |  |  |  |  |
|------------------------------|-----|------|-------------------|----------|----|----|--|--|--|--|
| く みどり市予約メニュー × e.kanameto.me |     |      |                   |          |    |    |  |  |  |  |
| 日付                           |     |      |                   |          |    |    |  |  |  |  |
| <                            | <   |      | 2024/02           |          |    | >  |  |  |  |  |
| B                            | 月   | 火    | 水                 | 木        | 金  | ±  |  |  |  |  |
| 28                           | 29  | 30   | 31                | 1        | 2  | 3  |  |  |  |  |
| 4                            | 5   | 6    | 7                 | 8        | 9  | 10 |  |  |  |  |
| 11                           | 12  | 13   | 14                | 15       | 16 | 17 |  |  |  |  |
| 18                           | 19  | 20   | 21                | 22       | 23 | 24 |  |  |  |  |
| 25                           | 26  | 27   | 28<br>()          | 29<br>() | 1  | 2  |  |  |  |  |
| 3                            | 4   | 5    | 6                 | 7        | 8  | 9  |  |  |  |  |
| 時間                           |     |      |                   |          |    |    |  |  |  |  |
| 選択                           | 中の日 | 付:2月 | 28日(              | 水)       |    |    |  |  |  |  |
| 10:00 10:30 11:00 11:30      |     |      |                   |          |    |    |  |  |  |  |
| 予約者情報の入力                     |     |      |                   |          |    |    |  |  |  |  |
|                              | -   |      |                   |          |    |    |  |  |  |  |

確定申告予約(笠懸会場) 予約日時 2024年02月28日(水)11:00~11:30 氏名 必須 電話番号 🕺 注意事項 必須 予約一枠につき一人分の申告を受け付けます。 また、①~⑨に該当する申告は受付できません。 桐生税務署での申告をお願いいたします。 ①住宅借入金等特別控除(初年度) ②青色申告 ③株・土地建物譲渡の分離課税申告 ④所得税の過年度申告 ⑤消費税申告 ⑥海外の人を扶養に取る人の申告 ⑦準確定申告(申告者が死亡) ⑧損益通算 ⑨雑損控除 営業所得や医療費控除を申告される方は、作成した内訳 表をお持ちください。 < ۲ 

日時選択 情報入力

🛈 🕱 46+ 📶 🛢 91%

×

 $\overline{0}$ 

14:27

予約名

く みどり市予約メニュー

8

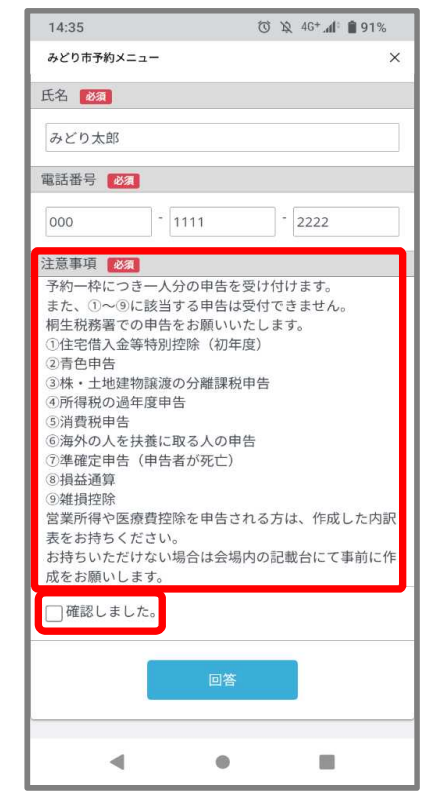

注意事項を確認の上、「□確 認しました」のチェックボッ クスをタップ

希望の時間をタップ

「予約情報の入力」をタップ

氏名と電話番号を入力

9

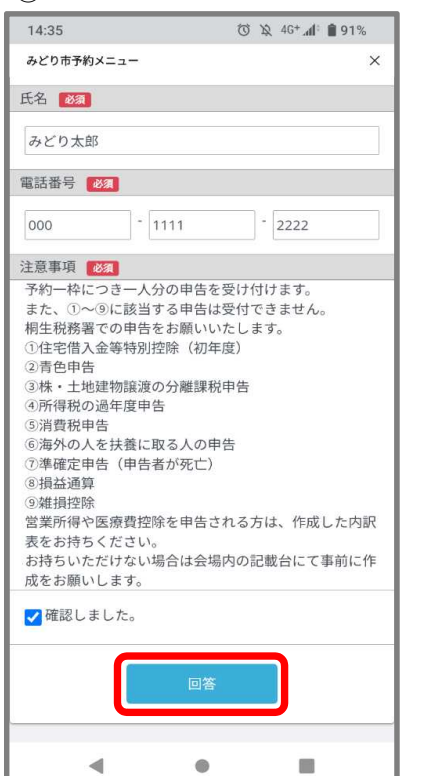

「回答」をタップ

(10)

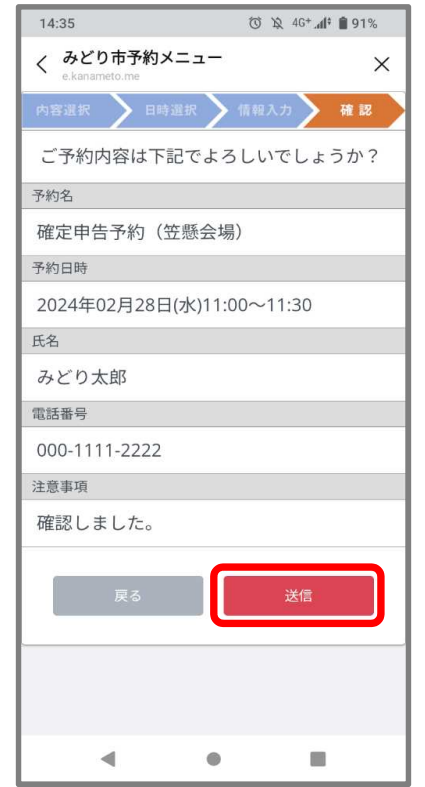

内容を確認し、「送信」を タップ 予約完了。×をタップして トーク画面に戻る。

•

(11)

14:36

く みどり市予約メニュー

ご予約ありがとうございました

🔞 🕱 46+ 📶 🗎 91%

×